# **Ansys Electromagnetics Desktop Install for Students**

## 1. Download the install files

## https://ansys13.ansys.com/release2020R1/ELECTRONICS\_2020R1\_WINX64.zip

Note this is a large file, download can take more than 30 minutes based on your internet speed.

## 2. Extract the zip file

| . 🕹   🕑 📙 👳                    |                 |                                    | Extr         | ract              | Download       | ls            |                |            |      |                                              |      |   |   | -        |          | $\times$ | • |
|--------------------------------|-----------------|------------------------------------|--------------|-------------------|----------------|---------------|----------------|------------|------|----------------------------------------------|------|---|---|----------|----------|----------|---|
| File Home                      | Share           | View Com                           | pressed      | Folder Tools      |                |               |                |            |      |                                              |      |   |   |          |          | ^ 🕐      |   |
| Pin to Quick Copy Pi<br>access | aste            | Cut<br>Copy path<br>Paste shortcut | Move<br>to • | Copy<br>to Dele   | te Rename      | New<br>folder | New item •     | Properties | Edit | Select all<br>Select none<br>Invert selectio | n    |   |   |          |          |          |   |
| £ ← → × ↑ 🖊                    | > This PC       | C > Downloads                      | s            |                   |                |               |                |            |      |                                              |      | ~ | ō | <u>ب</u> | Search D | ow       |   |
| This PC                        | ^               | Vame                               |              |                   | Da             | te modil      | ied T          | /pe        | Size |                                              |      |   |   |          |          |          |   |
| 🔰 3D Objects                   | $\sim$          | Today (1) –                        |              |                   |                |               |                |            |      |                                              | ×    |   |   |          |          |          |   |
| Desktop                        |                 | ELECTRONIC                         | ←            | Extract Com       | pressed (Zip   | ped) Fol      | ders           |            |      |                                              |      |   |   |          |          |          |   |
| 🔮 Documents                    |                 |                                    |              |                   |                |               |                |            |      |                                              |      |   |   |          |          |          |   |
| 🕹 Downloads                    |                 |                                    | 5            | Select a Des      | tination a     | nd Ext        | ract Files     |            |      |                                              |      |   |   |          |          |          |   |
| 👌 Music                        |                 |                                    |              |                   |                |               |                |            |      |                                              |      |   |   |          |          |          |   |
| Pictures                       |                 |                                    |              | iles will be exti | racted to this | folder:       | TRONICC 2020B1 |            |      | 0                                            | .    |   |   |          |          |          | • |
| 🖉 Videos                       |                 |                                    | L            | C:\Users\admi     | njh\Downloa    | ids\ELEC      | TRONICS_2020R1 | WINX64     |      | Browse                                       |      |   |   |          |          |          |   |
| 🏪 Windows (C:)                 |                 |                                    | 5            | Show extrac       | ted files whe  | n comple      | ete            |            |      |                                              |      |   |   |          |          |          |   |
| 📥 HDD (D:)                     |                 |                                    |              |                   |                | r compr       |                |            |      |                                              |      |   |   |          |          |          |   |
| 🛫 Avalanche (H:)               |                 |                                    |              |                   |                |               |                |            |      |                                              |      |   |   |          |          |          |   |
| 🛫 Engineering Dr               | iv              |                                    |              |                   |                |               |                |            |      |                                              |      |   |   |          |          |          |   |
| COEIT                          |                 |                                    |              |                   |                |               |                |            |      |                                              |      |   |   |          |          |          |   |
| Engineering S                  | io              |                                    |              |                   |                |               |                |            |      |                                              |      |   |   |          |          |          |   |
| Engr                           |                 |                                    |              |                   |                |               |                |            |      |                                              |      |   |   |          |          |          |   |
| WinApps                        |                 |                                    |              |                   |                |               |                |            |      |                                              |      |   |   |          |          |          |   |
|                                | ✓<br>ted 6.79 0 | 5B                                 |              |                   |                |               |                |            |      |                                              |      |   |   |          | 1        |          |   |
|                                | •               | 7:54                               |              |                   |                |               |                |            | E    | Extract Car                                  | ncel |   | 1 |          |          |          |   |

#### 3. Run the Installer

| File Home Share              | s_201_winx64<br>View                     |                               |                  |                |                             |                 |                                  |                                                         |   |   | - 0     | ×        |
|------------------------------|------------------------------------------|-------------------------------|------------------|----------------|-----------------------------|-----------------|----------------------------------|---------------------------------------------------------|---|---|---------|----------|
| A Copy Paste access          | 🖌 Cut<br>🚾 Copy path<br>🖻 Paste shortcut | Move Copy<br>to - to -<br>Ore | Delete Rename    | New<br>folder  | New item •<br>Easy access • | Properties      | Copen -<br>Cont<br>History<br>en | Select all<br>Select none<br>Invert selection<br>Select |   |   |         |          |
| ← → + ↑ 🚺 > Th               | is PC > Download                         | > ELECTRON                    | CS_2020R1_WINK64 | > Electron     | ics_201_winx6               | 4               |                                  |                                                         | × | ð | , Searc | h Electr |
| Pictures 2 A                 | Name                                     | ^                             | Da               | te modified    | Te                          | pe              | Size                             |                                                         |   |   |         |          |
| icons                        | - Annufild                               |                               | 37               | 10/2020 11-55  | AM 6                        | a fabilar       |                                  |                                                         |   |   |         |          |
|                              | AutoPlay                                 |                               | 3/               | 20/2020 11:56  | AM E                        | le folder       |                                  |                                                         |   |   |         |          |
| Creative Cloud Hi            | Documentat                               | ion                           | 37               | 20/2020 11-54  | AM E                        | le folder       |                                  |                                                         |   |   |         |          |
| <ul> <li>OneDrive</li> </ul> | Lavoutinteg                              | ations                        | 3/               | 20/2020 11:58  | AM E                        | le folder       |                                  |                                                         |   |   |         |          |
| This PC                      | Prerequisites                            |                               | 3/               | 20/2020 11:58  | AM Fi                       | le folder       |                                  |                                                         |   |   |         |          |
| 2 10 06                      | RSM                                      |                               | 3/               | 20/2020 11:58  | AM Fi                       | le folder       |                                  |                                                         |   |   |         |          |
| 30 Objects                   | 😨 autorun.exe                            |                               | 9/               | 19/2019 4:261  | PM A                        | pplication      |                                  | 6,273 KB                                                |   |   |         |          |
| Desktop                      | (2) autorummi                            |                               | 9/               | 19/2019 4:26 1 | PM Se                       | tup information | n                                | 1 KB                                                    |   |   |         |          |
| Documents                    | 🔄 lua5.1.dll                             |                               | 9/               | 19/2019 4:261  | PM A                        | pplication exte | m                                | 319 KB                                                  |   |   |         |          |
| - Downloads                  | lua51.dll                                |                               | 9/               | 19/2019 4:261  | PM A                        | pplication exte | :n                               | 11 KB                                                   |   |   |         |          |
| Music                        |                                          |                               |                  |                |                             |                 |                                  |                                                         |   |   |         |          |
| F Pictures                   |                                          |                               |                  |                |                             |                 |                                  |                                                         |   |   |         |          |
| Videos                       |                                          |                               |                  |                |                             |                 |                                  |                                                         |   |   |         |          |
| Windows (C:)                 |                                          |                               |                  |                |                             |                 |                                  |                                                         |   |   |         |          |
| - HDD (D:)                   |                                          |                               |                  |                |                             |                 |                                  |                                                         |   |   |         |          |
| 🛨 Avalanche (Ht)             |                                          |                               |                  |                |                             |                 |                                  |                                                         |   |   |         |          |
| 🛫 Engineering Driv           |                                          |                               |                  |                |                             |                 |                                  |                                                         |   |   |         |          |
| v                            |                                          |                               |                  |                |                             |                 |                                  |                                                         |   |   |         | -        |

4. Choose Install Electromagnetics Suite

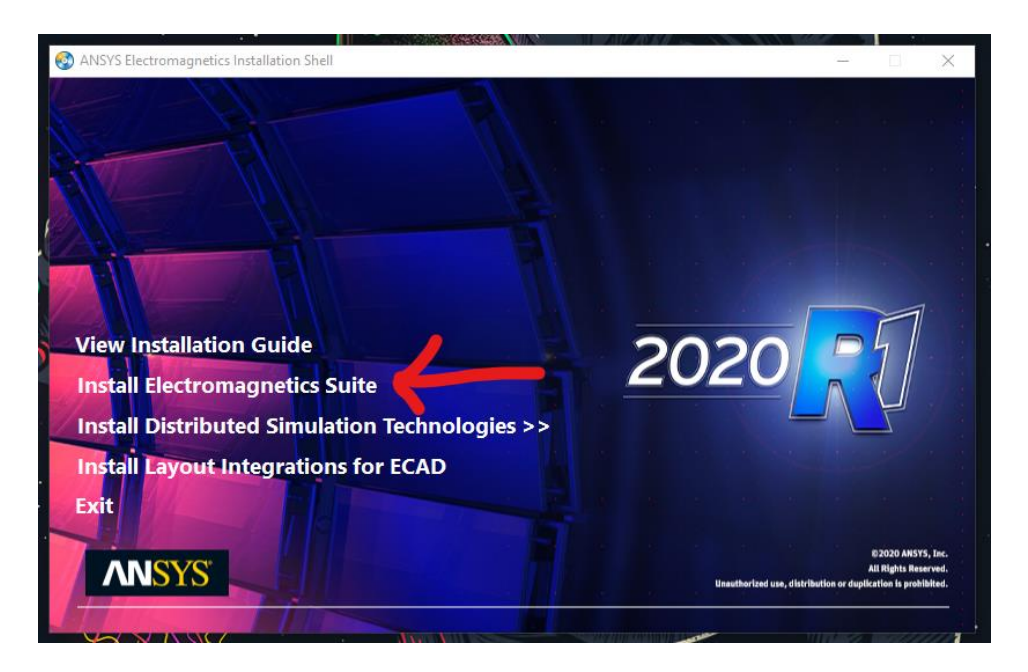

5. Click Next until you see the License information screen. Select "I want to specify a license server"

| License Information                                  |                                           | and the second second se |
|------------------------------------------------------|-------------------------------------------|----------------------------------------------------------------------------------------------------|
| Specify client license in                            | formation.                                |                                                                                                    |
| No client license informa                            | ation found.                              |                                                                                                    |
| Please select one of the<br>software will be served: | e following options in order to specify w | vhere licenses for this                                                                                                    |
| Help me decide which                                 | h of the following options to choose      |                                                                                                    |
| O I have a new license                               | ; file                                    |                                                                                                    |
| I want to specify a lid                              | cense server                              |                                                                                                    |
| I want to keep the c                                 | urrent license configuration              |                                                                                                    |
| View current                                         | license configuration                     |                                                                                                    |
| nstallShield                                         |                                           |                                                                                                    |
|                                                      | < Back                                    | Next > Cancel                                                                                                    |
|                                                      | 1                                         |                                                                                                    |

6. Note: Make sure you are currently connected to NMSU VPN. This install WILL NOT WORK unless you are connected to VPN. See the instructions below on how to set up.

https://www.youtube.com/watch?v=Gnr0neHJCYk&feature=emb\_logo https://college-it.nmsu.edu/files/2020/03/Using-the-NMSU-VPN-Service.pdf

7. Type "TWISTER3" into the box called Server 1 as shown, then choose "Specify server TCP/IP port number" box and be sure your port number is filled in as shown.

| ANS   | YS Electrom                     | agnetics Suite 2020 R1                                                                                    | ×                                                           |
|-------|---------------------------------|----------------------------------------------------------------------------------------------------|-------------------------------------------------------------|
| Li    | cense Info<br>Specify client    | mation<br>license information.                                                                            |                                                             |
| 1     | Specify the n<br>the order in w | ame or IP address of the license server. If you are<br>hich these servers are entered must match the lice | specifying redundant servers,<br>ense files on each server. |
| [     | Specify re                      | dundant servers                                                                                           |                                                             |
|       | Server 1:                       | TWISTER3                                                                                                  |                                                             |
|       | Server 2:                       |                                                                                                    |                                                             |
|       | Server 3:                       |                                                                                                    |                                                             |
| [     | Specify se                      | rver TCP/IP port number (advanced): 1055                                                                  |                                                             |
| Insta | lishield ——                     | < Back                                                                                                    | Next > Cancel                                               |

8. Click next and wait for install to complete.

| ANSYS Electromagnetics Suite 2020 R1<br>Setup Status                        | ×      |   |
|-----------------------------------------------------------------------------|--------|---|
| The InstallShield Wizard is installing ANSYS Electromagnetics Suite 2020 B1 |        |   |
|                                                                             |        |   |
| Installing                                                                  |        |   |
|                                                                             |        | 1 |
|                                                                             |        |   |
| InstallShield                                                               |        |   |
|                                                                             | Cancel |   |

#### 9. Click OK to continue

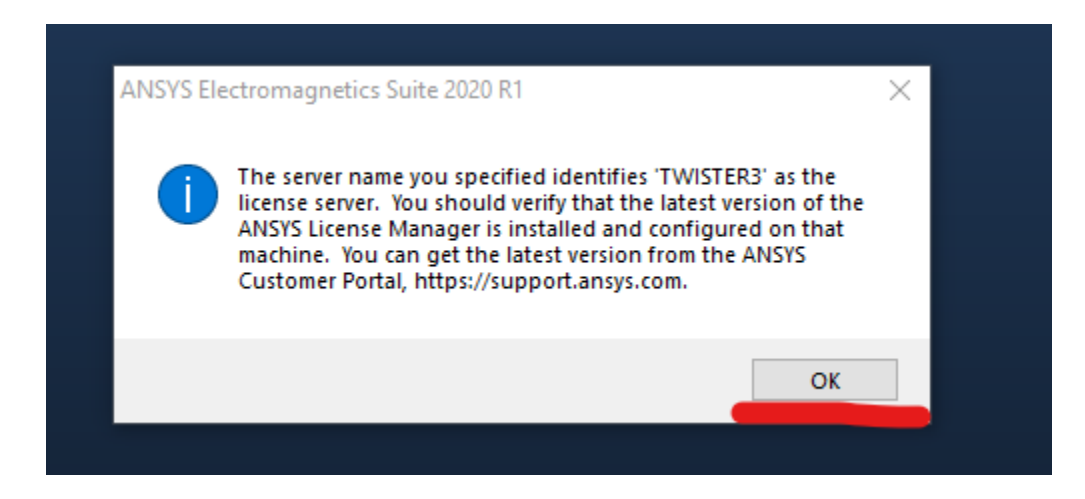

### 10. Leave box un-checked and click "Finish"

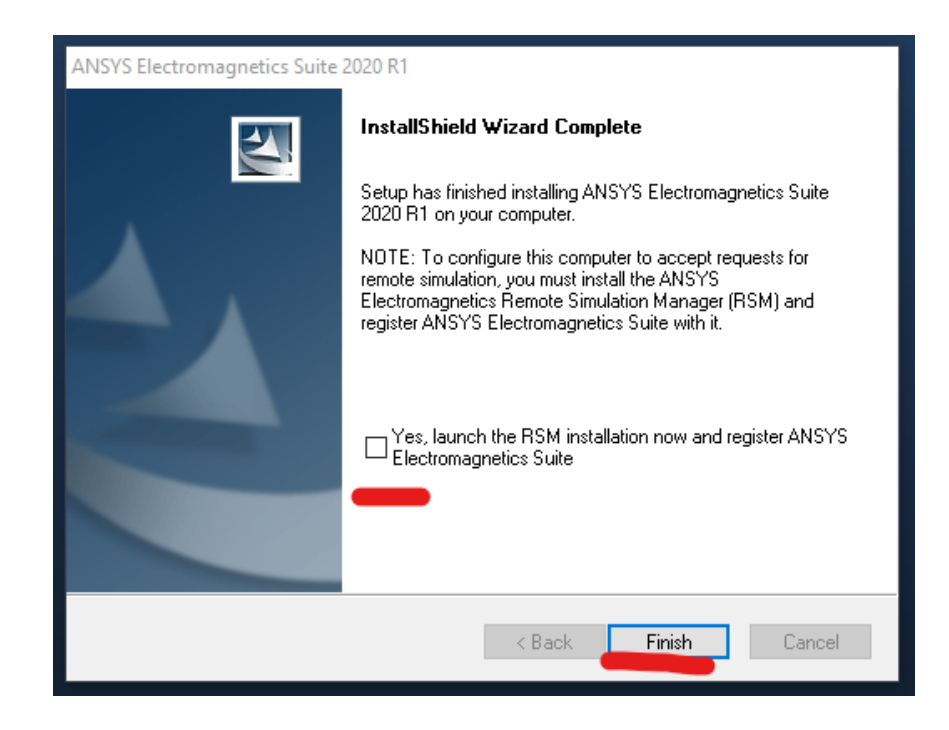

**11. Open ANSYS Electronics Desktop** 

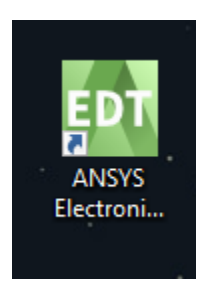

- 12. Proceed through each menu with default settings and use the program in full.
- 13. Remember to disconnect from VPN when you are finished using the program.